# SMS Module in Tally.ERP 9

#### 1. Set up SMS Account:

I. Gate way of Tally  $\rightarrow$  F11 Features  $\rightarrow$  Accounting Features

| 🚺 Tally.ERP 9:9000 |                                                                                                    |                                                                                                    |                                                                            |                                                                                                    |                                                                                                    |                                                                                                    |                                       |                                                                                                    |            | – 🗆 ×                          |
|--------------------|----------------------------------------------------------------------------------------------------|----------------------------------------------------------------------------------------------------|----------------------------------------------------------------------------|----------------------------------------------------------------------------------------------------|----------------------------------------------------------------------------------------------------|----------------------------------------------------------------------------------------------------|---------------------------------------|----------------------------------------------------------------------------------------------------|------------|--------------------------------|
| P: Print           | E: Export                                                                                                    | M: E-Mail                                                                                                    | O: Upload                                                                  | S: TallyShop                                                                                                    | G: Language                                                                                                    | K: Keyboard                                                                                                    | <u>K</u> : Control Centre             | H: Support Centre                                                                                                    | H: Help    | F1: Accounts                   |
| Company Oper       | Ations Alteration                                                                                                    |                                                                                                    | Gurrent Date                                                               | 0                                                                                                    |                                                                                                    |                                                                                                    |                                       |                                                                                                    | Ctrl + M 🛛 | F2: Inventory<br>F3: Statutory |
|                    | 2010 1                                                                                                    |                                                                                                    |                                                                            | Company: A                                                                                                    | IBC Company                                                                                                    |                                                                                                    |                                       |                                                                                                    |            | F4: TSS                        |
|                    |                                                                                                    |                                                                                                    |                                                                            | Accountin                                                                                                    | g Features                                                                                                    |                                                                                                    |                                       |                                                                                                    |            | F5: Audit                      |
| ABC Company        | General<br>Maintain acco<br>Use Income a<br>Enable multi-c<br>Outstanding<br>Maintain bill-w<br>Activate intere<br>Use advanc<br>Cost/Profit Ct<br>Maintain payr<br>Maintain payr<br>Maintain payr<br>Maintain payr | unts only<br>unts and inventory<br>unts and Expenses A/c in<br>unrency<br>Management<br>ise details<br>ding accounts also<br>ist calculation<br>ised parameters<br>entres Manageme<br>onl<br>centres<br>onl<br>centres hor one payroll<br>fined cost centre<br>payroll<br>ing balance for rever<br> | nt<br>or cost category<br>ocations in transactions<br>nue items in reports | ? No<br>? No<br>? Yes<br>? No<br>? No<br>? No<br>? No<br>? No<br>? Yes<br>? Yes<br>? Yes<br>? Yes<br>? Yes<br>? No<br>? No<br>? No<br>? No | Invoicing<br>Enable invoicing<br>Record purcha<br>Use debit and cre<br>Record credit<br>Record debit in<br>Record debit in<br>Budgets and Sc<br>Use reversing jou<br>Budgets and Sc<br>Use reversing jou<br>Budgets and Sc<br>Set/alter banking<br>Set/alter past-date<br>Set/alter past-date<br>Set/alter past-date<br>Set/alter past-date<br>Set/alter comp<br>Set/alter comp<br>Set/alter comp<br>Set/alter comp<br>Set/alter comp<br>Set/alter comp | ses in invoice mode<br>dit notes<br>notes in invoice mode<br>enario Management<br>and controls<br>mails and optional vour<br>est<br>inting<br>ion types<br>features<br>ed transaction feature<br>d transactions<br>mailing details for cora<br>may mailing details<br>logo<br>Configurations | s<br>mpany and ledgers<br>F6: Add-Ons | <ul> <li>? Yes</li> <li>? Yes</li> <li>? Yes</li> <li>? Yes</li> <li>? Yes</li> <li>? Yes</li> <li>? Yes</li> <li>? Yes</li> <li>? Yes</li> <li>? No</li> <li>? No</li> <li>? No</li> <li>? No</li> <li>? No</li> <li>? No</li> <li>? No</li> <li>? Yos</li> <li>? Yes</li> <li>? Yes</li> </ul> |            | F6: Add-Ons                    |
|                    |                                                                                                    |                                                                                                    |                                                                            |                                                                                                    |                                                                                                    |                                                                                                    |                                       |                                                                                                    |            |                                |
| Q: Quit            | : Accept                                                                                                    |                                                                                                    |                                                                            |                                                                                                    |                                                                                                    |                                                                                                    |                                       |                                                                                                    | Ctrl + N   |                                |

II. Enable Set/Alter SMS Configuration as "yes"

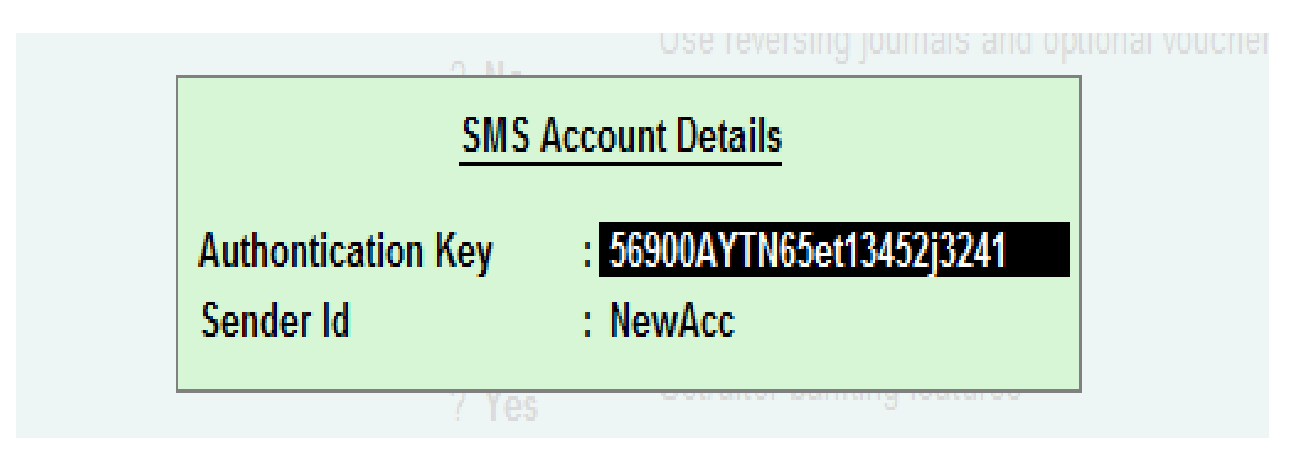

Fill the Authentication Key and Sender Id (this information is mailed by us)

# 2. Send SMS

# Gate Way of Tally→Button(SMS)

| 🛐 Tally.ERP 9 | :9000                 |                                              |                    |                        |                  |                  |                                    |                   |                   | – 🗆 ×            |
|---------------|-----------------------|----------------------------------------------|--------------------|------------------------|------------------|------------------|------------------------------------|-------------------|-------------------|------------------|
| P: Print      | E: Export             | M: E-Mail O:                                 | Upload S           | : TallyShop            | G: Language      | K: Keyboard      | K: Control Centre                  | H: Support Centre | H: Help           | F1: Select Cmp   |
| Gateway o     | f Tally               |                                              |                    |                        |                  |                  |                                    |                   | Ctrl + M 🗙        | F1: Shut Cmp     |
|               | Current Period        |                                              | Current Date       |                        |                  |                  |                                    |                   |                   |                  |
|               | 1-4-2016 to 31-3-2017 |                                              | Thursday, 1 Dec, 2 | 016                    |                  |                  | Gateway of Tally                   | ÿ                 |                   | E2: Date         |
|               |                       | List of Selected Companies                   |                    |                        |                  |                  |                                    |                   |                   |                  |
| Name of Con   | npany                 |                                              |                    | Date of Last Entry     |                  | M                | lasters                            |                   |                   | FZ: Period       |
| ABC Comp      | אימ                   |                                              |                    | 1-Dec-2016             |                  |                  | Accounts Info.<br>PayroLI Info.    |                   |                   |                  |
| ABC Compa     | arry                  |                                              |                    | 1-200-2010             |                  |                  | Inventory Info.                    |                   |                   | F3: Company      |
|               |                       |                                              |                    |                        |                  | т                | ransactions                        |                   |                   | F3: Cmp Info     |
|               |                       |                                              |                    |                        |                  |                  | Accounting Vouche                  | rs                |                   |                  |
|               |                       |                                              |                    |                        |                  |                  | OrdEr Vouchers                     | 5                 |                   | F4: Connect      |
|               |                       |                                              |                    |                        |                  |                  | Payroll Vouchers                   |                   |                   | E4: Disconnect   |
|               |                       |                                              |                    |                        |                  | U                | tilities                           |                   |                   |                  |
|               |                       |                                              |                    |                        |                  |                  | ImpOrt Data<br>Ballking            |                   |                   |                  |
|               |                       |                                              |                    |                        |                  |                  | Daiwking                           |                   |                   | O: Synchronise   |
|               |                       |                                              |                    |                        |                  | A                | udit                               |                   |                   | Y: Sync Selected |
|               |                       |                                              |                    |                        |                  |                  | Audit & Compliance                 |                   |                   | <u>S</u> : SMS   |
|               |                       |                                              |                    |                        |                  | R                | eports                             |                   |                   | B: SMS Balance   |
|               |                       |                                              |                    |                        |                  |                  | Balance Sheet<br>Profit & Loss A/c |                   |                   |                  |
|               |                       |                                              |                    |                        |                  |                  | Stock Summary                      |                   |                   |                  |
|               |                       |                                              |                    |                        |                  |                  | Ratio Analysis                     |                   |                   |                  |
|               |                       |                                              |                    |                        |                  |                  | Display<br>Multi Account Printi    | ng                |                   |                  |
|               |                       |                                              |                    |                        |                  |                  | Quit                               |                   |                   |                  |
|               |                       |                                              |                    |                        |                  |                  | ajun                               |                   |                   |                  |
|               |                       |                                              |                    |                        | 1                |                  |                                    |                   |                   |                  |
|               | Product               | Version & Undatos                            |                    | icense & Service       |                  | Configuration    |                                    | Calculator        | Ctrl + N          |                  |
|               | Talla                 | Series A Release 5.4.                        | .9 9               | erial Number           | 762822387 Silver | Gateway DESKT    | OP-61FVIHA:10004                   | Galculator        |                   |                  |
| 4             | any                   | Series A Release 5.5<br>TDLs: 1 of 63 loaded | Available A        | and un<br>account Id r | atnamchoudhary13 | Server with ODBC | 9000                               |                   |                   |                  |
| POWE          | R OF SIMPLICITY       |                                              |                    |                        |                  |                  |                                    |                   |                   | F11: Features    |
| Та            | lly.ERP 9             |                                              |                    |                        |                  |                  |                                    | 1>                |                   | F12: Configure   |
| Tally MAIN>   | Gateway of Tally      |                                              |                    |                        |                  |                  | (c) Tally Solutions Pvt            | . Ltd., 1988-2016 | Thu, 19 Jan, 2017 | 18:29:42         |

|           |                                                          | Trai                 | isactions         |
|-----------|----------------------------------------------------------|----------------------|-------------------|
|           | TALLY SMS 1.0                                            |                      | ounting Vo        |
|           | Provided by New Access Te                                | chnologies., Bangalo | reen Tory Vou     |
| Mobile No | : 9743357911                                             |                      | (roll Vouch       |
| Message   | : your Bill is Generated with No.3435 and Amount : 45345 |                      | S                 |
|           |                                                          |                      | Ort Data<br>Iking |
|           |                                                          | Accept ?             |                   |
| Count     | : 54 (more than 160 characters will be treated as anot)  |                      | lit & Comp        |
|           |                                                          | Ves or No            | ter.              |

## <u>3. LR SMS</u>

Gate Way of Tally $\rightarrow$ Display $\rightarrow$ SMS $\rightarrow$ LR SMS

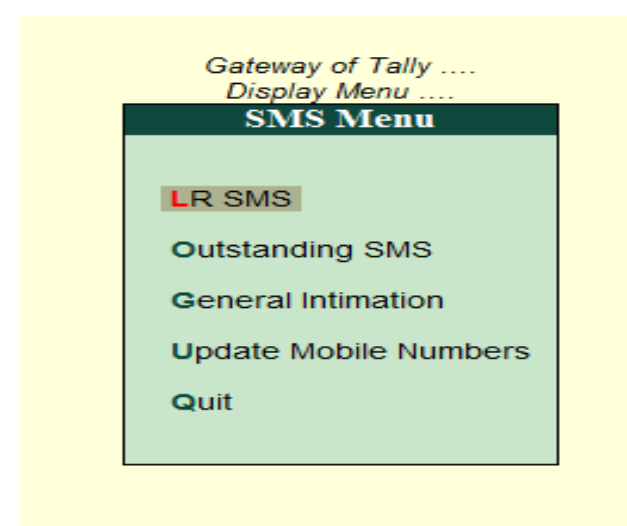

Select Voucher Type of Sales to Update and Send LR details of Invoices.

| 🚺 Tally.ERP 9:9 | 000       |              |           |                   |                  |                 |                   |                   |            | - 🗆 × |
|-----------------|-----------|--------------|-----------|-------------------|------------------|-----------------|-------------------|-------------------|------------|-------|
| P: Print        | E: Export | M: E-Mail    | O: Upload | S: TallyShop      | G: Language      | K: Keyboard     | K: Control Centre | H: Support Centre | H: Help    |       |
| Select Item     |           |              |           | ABO               | Company          |                 |                   |                   | Ctrl + M 🗙 |       |
|                 |           |              |           | Date Name         | e of Voucher     |                 |                   |                   |            |       |
|                 |           |              |           |                   | 1 T              |                 |                   |                   |            |       |
|                 |           |              |           | VOI               | icher Types      |                 |                   |                   |            |       |
| Name of Comp    |           |              |           | Parshwanth<br>Pos | 1 Sales          |                 |                   |                   |            |       |
| ABC Compar      |           |              |           | Sales             |                  |                 |                   |                   |            |       |
|                 |           |              |           |                   |                  |                 |                   |                   |            |       |
|                 |           |              |           |                   |                  |                 |                   |                   |            |       |
|                 |           |              |           |                   |                  |                 |                   |                   |            |       |
|                 |           |              |           |                   |                  |                 |                   |                   |            |       |
|                 |           |              |           |                   |                  |                 |                   |                   |            |       |
|                 |           |              |           |                   |                  |                 |                   |                   |            |       |
|                 |           |              |           |                   |                  |                 |                   |                   |            |       |
|                 |           |              |           |                   |                  |                 |                   |                   |            |       |
|                 |           |              |           |                   |                  |                 |                   |                   |            |       |
|                 |           |              |           |                   |                  |                 |                   |                   |            |       |
|                 |           |              |           |                   |                  |                 |                   |                   |            |       |
|                 |           |              |           |                   |                  |                 |                   |                   |            |       |
|                 |           |              |           |                   |                  |                 |                   |                   |            |       |
|                 |           |              |           |                   |                  |                 |                   |                   |            |       |
|                 |           |              |           |                   |                  |                 |                   |                   |            |       |
|                 |           |              |           |                   |                  |                 |                   |                   |            |       |
| (               | Product   | Morgion & Hr |           | + T Liconco & Sor | vicos Ctrl + Alt | L Configuration |                   | Calculator        | Ctrl + N   |       |

In Bill Screen Click Right hand side Update Button to LR Update Details of Invoice and LR SMS button to send SMS. Use Below Select Button to do operation related specific invoice.

| 🚺 Tally.ERP 9:9000 |                   |             |           |              |             |             |                   |                   |                | - 🗆 ×        |
|--------------------|-------------------|-------------|-----------|--------------|-------------|-------------|-------------------|-------------------|----------------|--------------|
| P: Print           | E: Export         | M: E-Mail   | O: Upload | S: TallyShop | G: Language | K: Keyboard | K: Control Centre | H: Support Centre | H: Help        | F2: Period   |
| LR SMS Details     |                   |             |           | ABC Co       | ompany      |             |                   |                   | Ctrl + M 🗙     | F3: Company  |
|                    |                   |             |           |              |             |             |                   |                   | For 1-Dec-2016 | L: LR Update |
| Date               | Party Name        |             |           | Vch No.      | Amount      |             | Delivery          | of Goods          |                | 0.10.010     |
|                    |                   |             |           |              |             | LR No.      | Transport         | Doc.Through       | Cases          | S: LR SMS    |
|                    |                   |             |           |              |             |             |                   |                   |                |              |
| 1-Dec-2016         | AASA, Mr. MICHEAL | OLUWAFEMI   |           | 14           | 150.00      | E36254723   | SRS               | Courier           | 1case          |              |
| 1-Dec-2016         | AASA, Mr. MICHEAL | _ OLUWAFEMI |           | 15           | 68.00       | UAS67575    | VRL               | Fly               | 3Box           |              |
| 1-Dec-2016         | AASA, Mr. MICHEAL | _ OLUWAFEMI |           | 16           | 720.00      | LS785765    | Kesineni          | Road              | 1carton        |              |
| 1-Dec-2016         | Zuari             |             |           | 17           | 136.00      | 453465      | Orange            | Ship              | 1Bag           |              |
| 1-Dec-2016         | BTC               |             |           | 18           | 216.00      |             |                   |                   |                |              |
|                    |                   |             |           |              |             |             |                   |                   |                |              |
|                    |                   |             |           |              |             |             |                   |                   |                |              |
|                    |                   |             |           |              |             |             |                   |                   |                |              |
|                    |                   |             |           |              |             |             |                   |                   |                |              |

After Clicking LR SMS below screen will appear.

| 🚺 Tally.ERP 9:9000                                                               |           |           |           |              |                  |             |                   |                   |                                  | - 🗆 🛛 |
|----------------------------------------------------------------------------------|-----------|-----------|-----------|--------------|------------------|-------------|-------------------|-------------------|----------------------------------|-------|
| P: Print                                                                         | E: Export | M: E-Mail | O: Upload | S: TallyShop | G: Language      | K: Keyboard | K: Control Centre | H: Support Centre | H: Help                          |       |
| Status                                                                           |           |           |           | ABC          | Company          |             |                   |                   | Ctrl + M 🗙                       |       |
|                                                                                  |           |           |           |              |                  |             |                   |                   | For 1-Dec-2016                   |       |
| Date                                                                             |           |           |           |              |                  |             |                   |                   |                                  |       |
|                                                                                  |           |           |           |              |                  |             |                   |                   | Cases                            |       |
| 1-Dec-2016<br>1-Dec-2016<br>1-Dec-2016<br>1-Dec-2016<br>1-Dec-2016<br>1-Dec-2016 |           |           |           |              |                  |             |                   |                   | 1case<br>3Box<br>1carlon<br>1Bag |       |
|                                                                                  |           |           |           | 376173724    | le52303033323533 |             |                   |                   | -                                |       |
|                                                                                  |           |           |           |              |                  |             |                   |                   |                                  |       |

#### Group outstanding SMS:

Gateway of Tally  $\rightarrow$  Display $\rightarrow$ SMS  $\rightarrow$  Outstanding SMS  $\rightarrow$  Group

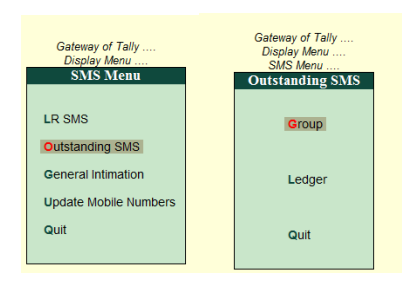

Select Specific Group:

|     | ABC Company                                                                                                    |
|-----|----------------------------------------------------------------------------------------------------|
| ate | List of Groups                                                                                                    |
| e - |                                                                                                    |
|     | List of Groups                                                                                                    |
|     | Aa<br>Chamarajpet<br>Hyath<br>Hyderabad<br>Kanakpura Road<br>Makkai Kutta<br>Mumbai<br>Mysore Road<br>Sundry Debtors<br>Tenants |

After Selecting the group, a report will be shown as follows

| 🚺 Tally.ERP 9:9000 | )         |            |            |                       |                            |                     |                        |                   |            | - 0      | $\times$ |
|--------------------|-----------|------------|------------|-----------------------|----------------------------|---------------------|------------------------|-------------------|------------|----------|----------|
| P: Print           | E: Export | M: E-Mail  | O: Upload  | S: TallyShop          | G: Language                | K: Keyboard         | K: Control Centre      | H: Support Centre | H: Help    | Send SMS |          |
| Outstanding R      | eport     |            |            | ABC C                 | Company                    |                     |                        |                   | Ctrl + M 🗙 |          |          |
|                    |           |            |            |                       |                            |                     |                        |                   |            |          |          |
| Particulars        | Conta     | act Person | Mobile No  | Message               |                            |                     |                        |                   | Amount     |          |          |
| BTC                | Kuma      | ır         | 8088701174 | Dear Kun<br>immediati | nar,your outstandir<br>elv | ng amount as on 19  | Jan-2017 is Rs. 216.00 | So please pay     | 216.00     |          |          |
| Zuari              | Sathy     | a          | 9743357911 | Dear Sati             | hya,your outstandi         | ng amount as on 19- | Jan-2017 is Rs. 94.00. | So please pay     | 94.00      |          |          |
|                    |           |            |            | in in our             |                            |                     |                        |                   |            |          |          |
|                    |           |            |            |                       |                            |                     |                        |                   |            |          |          |
|                    |           |            |            |                       |                            |                     |                        |                   |            |          |          |
|                    |           |            |            |                       |                            |                     |                        |                   |            |          |          |
|                    |           |            |            |                       |                            |                     |                        |                   |            |          |          |
|                    |           |            |            |                       |                            |                     |                        |                   |            |          |          |
|                    |           |            |            |                       |                            |                     |                        |                   |            |          |          |

Click the <u>Send SMS</u> button at the right side corner to send the SMS.

#### 4. Ledger Outstanding SMS:

Gate Way of Tally $\rightarrow$ Display $\rightarrow$ SMS $\rightarrow$ Outstanding SMS $\rightarrow$ Ledger

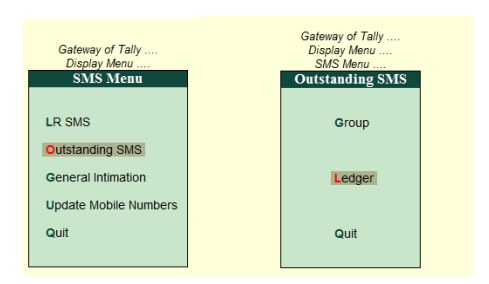

Select the Ledger from list of ledgers. And if the ledger doesn't have mobile number then it will pop up the message.

| 🚺 Tally.ERP | 9:9000    |              |                       |                    |               |             |                   |                      |                         | - 0 | $\times$ |
|-------------|-----------|--------------|-----------------------|--------------------|---------------|-------------|-------------------|----------------------|-------------------------|-----|----------|
| P: Print    | E: Export | M: E-Mail    | O: Upload             | S: TallyShop       | G: Language   | K: Keyboard | E: Control Centre | H: Support Centre    | H: Help                 |     |          |
| Select Ite  | m         |              |                       | ABO                | Company       |             |                   |                      | Ctrl + M 🛛              |     |          |
|             |           |              |                       | List               | of Ledgers    |             |                   |                      |                         |     |          |
|             |           |              |                       | <u>R</u> amdev     | ofIadrom      | -           |                   |                      |                         |     |          |
|             |           |              |                       | List               | . Of Ledgers  |             |                   |                      |                         |     |          |
|             |           |              |                       | Amcs<br>Associated | Biotech       |             |                   |                      |                         |     |          |
|             |           |              |                       | Babi<br>BTC        |               |             |                   |                      |                         |     |          |
|             |           |              |                       | Malish<br>Ramdev   |               |             |                   |                      |                         |     |          |
|             |           |              |                       | Ratnam<br>Sdas     |               |             |                   |                      |                         |     |          |
|             |           |              |                       | Uco<br>UNITE GUL   | F SHADOWS LLC |             |                   |                      |                         |     |          |
|             |           |              |                       | Zuari              |               |             |                   |                      |                         |     |          |
|             |           |              |                       |                    |               |             |                   |                      |                         |     |          |
|             |           |              |                       |                    |               |             |                   |                      |                         | ļ   |          |
|             |           |              |                       |                    |               |             |                   |                      |                         | ļ   |          |
|             |           |              |                       |                    |               |             |                   | E                    | rror!                   | ļ   |          |
|             |           |              |                       |                    |               |             |                   | E                    | ih ?                    | ļ   |          |
|             |           |              |                       |                    |               |             |                   |                      |                         |     |          |
|             |           |              |                       |                    |               |             |                   |                      |                         |     |          |
|             |           |              |                       |                    |               |             |                   | This Party doesn't c | ontain mobile number!!! |     |          |
|             |           |              |                       |                    |               |             |                   | ino r any docorrec   |                         |     |          |
|             |           |              |                       |                    |               |             |                   |                      |                         |     |          |
|             |           |              |                       |                    |               |             |                   |                      |                         |     |          |
| _           | Droduct   | Vorcion & Un | udator Ctrl + Alt + T | Liconco & Cor      |               |             |                   | Calculator           | Ctel + N                |     |          |

After selecting the ledger following report will be shown.

| Outstanding Ledger         ABC Company Ltd         Ctrl + M 2           Outstanding Report         Image: Contact Person         Mobile No         Message         Amount           All India Computer Institute         9902046510         Dear Sir your outstanding amount as on 18-Mar-2010 is R5 48.520 00.         48.520.00           Please pay immediately. Regards, F1 Time machine.         9002046510         Dear Sir your outstanding amount as on 18-Mar-2010 is R5 48.520 00.         48.520.00           Please pay immediately. Regards, F1 Time machine.         9002046510         Image: Regards, F1 Time machine.         Image: Regards, F1 Time machine. | P: Print         | E: Export     | <u>M</u> : E-Mail | O: Upload  |           | G: Language         | K: Keyboard         | K: Control Centre | H: Support Centre | H: Help    | Send SMS |
|----------------------------------------------------------------------------------------------------|------------------|---------------|-------------------|------------|-----------|---------------------|---------------------|-------------------|-------------------|------------|----------|
| Outstanding Report           All India Computer Institute         9902046510         Dear Sir, your outstanding amount as on 18-Mar-2010 is Rs.48.520.00         48,520.00           Please pay immediately, Regards, F1 Time machine         9002046510         Please pay immediately, Regards, F1 Time machine                                                                                                    | Outstanding Le   | edger         |                   |            | ABC Con   | ipany Ltd           |                     |                   |                   | Ctrl + M 🗵 |          |
| All India Computer Institute 9902046510 Dear Sir, your outstanding amount as on 18-Mar-2010 is Rs 48,520.00 Please pay immediately. Regards. F1 Time machine.                                                                                                    | Darticulara      |               | Contact Dorson    | Mobile No. | Outstandi | ng Report           |                     |                   |                   | Amount     |          |
| All India Computer Institute 9902046510 Dear Sir, your outstanding amount as on 18-Mar-2010 is Rs 48, 520.00 48, 520.00 Please pay immediately. Regards. F1 Time machine.                                                                                                    | Particulars      | C             | ontact Person     | MODIle NO  |           | message             |                     |                   |                   | Amount     |          |
|                                                                                                    | All India Comput | ter Institute |                   | 9902046510 |           | Dear Sir, your out  | tstanding amount a  | as on 18-Mar-2010 | is Rs.48,520.00.  | 48,520.00  |          |
|                                                                                                    |                  |               |                   |            |           | T lease pay inities | diatery. Regards, r | T Time machine.   |                   |            |          |
|                                                                                                    |                  |               |                   |            |           |                     |                     |                   |                   |            |          |
|                                                                                                    |                  |               |                   |            |           |                     |                     |                   |                   |            |          |
|                                                                                                    |                  |               |                   |            |           |                     |                     |                   |                   |            |          |
|                                                                                                    |                  |               |                   |            |           |                     |                     |                   |                   |            |          |
|                                                                                                    |                  |               |                   |            |           |                     |                     |                   |                   |            |          |
|                                                                                                    |                  |               |                   |            |           |                     |                     |                   |                   |            |          |
|                                                                                                    |                  |               |                   |            |           |                     |                     |                   |                   |            |          |
|                                                                                                    |                  |               |                   |            |           |                     |                     |                   |                   |            |          |
|                                                                                                    |                  |               |                   |            |           |                     |                     |                   |                   |            |          |
|                                                                                                    |                  |               |                   |            |           |                     |                     |                   |                   |            |          |
|                                                                                                    |                  |               |                   |            |           |                     |                     |                   |                   |            |          |
|                                                                                                    |                  |               |                   |            |           |                     |                     |                   |                   |            |          |
|                                                                                                    |                  |               |                   |            |           |                     |                     |                   |                   |            |          |
|                                                                                                    |                  |               |                   |            |           |                     |                     |                   |                   |            |          |
|                                                                                                    |                  |               |                   |            |           |                     |                     |                   |                   |            |          |
|                                                                                                    |                  |               |                   |            |           |                     |                     |                   |                   |            |          |
|                                                                                                    |                  |               |                   |            |           |                     |                     |                   |                   |            |          |
|                                                                                                    |                  |               |                   |            |           |                     |                     |                   |                   |            |          |
|                                                                                                    |                  |               |                   |            |           |                     |                     |                   |                   |            |          |
| Or Ouit                                                                                                    | O: Quit          |               |                   |            |           |                     |                     |                   |                   |            |          |
| ▲ Ctrl + N                                                                                                    | an ann           |               |                   |            |           | ~                   |                     |                   |                   | Ctrl + N   |          |

Click the **<u>Send SMS</u>** button at the right side corner to send the SMS.

## 5. General SMS to all Customers

Gate Way of Tally $\rightarrow$ Display $\rightarrow$ SMS $\rightarrow$ General Intimation

Now Select Group to intimate Message respective customers. After that below screen will appear.

| 🗐 Tally.ERP 9:9000 |              |           |            |              |             |             |                           |                   |            | – 🗆 ×       |
|--------------------|--------------|-----------|------------|--------------|-------------|-------------|---------------------------|-------------------|------------|-------------|
| P: Print           | E: Export    | M: E-Mail | O: Upload  | S: TallyShop | G: Language | K: Keyboard | <u>K</u> : Control Centre | H: Support Centre | H: Help    | S: Send SMS |
| General Intima     | ntion Report |           |            | ABC Co       | ompany      |             |                           |                   | Ctrl + M 🗙 | F4: Message |
|                    |              |           |            |              |             |             |                           |                   |            |             |
| Particulars        | Contac       | t Person  | Mobile No  | Message      |             |             |                           |                   |            | -           |
| BTC                |              |           | 8088701174 |              |             |             |                           |                   |            |             |
| Luuii              |              |           | 0140001011 |              |             |             |                           |                   |            |             |
|                    |              |           |            |              |             |             |                           |                   |            |             |
|                    |              |           |            |              |             |             |                           |                   |            |             |
|                    |              |           |            |              |             |             |                           |                   |            |             |

Now you can mention what text do you want to send to your customers as common by pressing F4 or Message Button on right side.

|                      |                |                  |            | Mes          | sage                |             |                   |                   |            |             |   |
|----------------------|----------------|------------------|------------|--------------|---------------------|-------------|-------------------|-------------------|------------|-------------|---|
|                      | we are working | on sundays also. |            |              |                     |             |                   |                   |            |             |   |
|                      |                |                  |            |              |                     |             |                   |                   |            |             |   |
|                      |                |                  |            |              |                     |             |                   |                   |            |             |   |
| ~                    |                |                  |            |              |                     |             |                   |                   |            |             |   |
| [1] Tally.ERP 9:9000 |                |                  |            |              |                     |             |                   |                   |            |             | × |
| P: Print             | E: Export      | M: E-Mail        | O: Upload  | S: TallyShop | <u>G</u> : Language | K: Keyboard | K: Control Centre | H: Support Centre | H: Help    | Send SMS    |   |
| General Intima       | tion Report    |                  |            | ABC C        | ompany              |             |                   |                   | Ctrl + M 👂 | F4: Message |   |
| Datioulars           | Contact        | loroon           | Mabila Na  | Maaaaa       |                     |             |                   |                   |            |             |   |
| Particulars          | Contact i      | Person           | WODIE NO   | Message      |                     |             |                   |                   |            | -           |   |
| BTC                  |                |                  | 8088701174 | we are wo    | orking on sundays   | also.       |                   |                   |            |             |   |
| Zuan                 |                |                  | 9740007911 | we are wo    | ining on sundays    | aisu.       |                   |                   |            |             |   |
|                      |                |                  |            |              |                     |             |                   |                   |            |             |   |
|                      |                |                  |            |              |                     |             |                   |                   |            |             |   |
|                      |                |                  |            |              |                     |             |                   |                   |            | L           |   |

Now Click <u>Send SMS</u> button to send message to all customers at one shot.